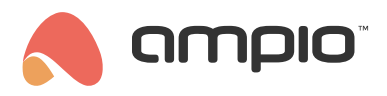

## Touch panel brightness settings

Document number: PO-070-EN Version: 1.0 Date of publication: November 22, 2021

This guide describes the configuration of a touch panel in the CAN configurator, version 5.0., which changes the brightness settings of a touch panel after the sunset.

## **Device configuration**

Select the device that you want to set up (the touch panel) and click on the device configuration button in the left side menu:

| <b>65</b> A   | mpio SmartH                        | -lome devi | ce configurator ver. 5.0.0.3 | 3800                  |                             |               |       |             |                         |     |       |                   |             | -                                             |                                     | ×           |
|---------------|------------------------------------|------------|------------------------------|-----------------------|-----------------------------|---------------|-------|-------------|-------------------------|-----|-------|-------------------|-------------|-----------------------------------------------|-------------------------------------|-------------|
| File          | File Device Project Utils Language |            |                              |                       |                             |               |       |             |                         |     |       |                   |             |                                               |                                     |             |
| List          | f online dev                       | ices:      |                              |                       | Your software is up to date |               |       |             |                         |     |       | are is up to date | Remote Supp | ort - dow                                     | vnload                              |             |
| Search below: |                                    |            |                              |                       | Search column:              | Device name V |       | ♣ ▲ ○       | Search for descriptions |     |       |                   |             |                                               |                                     |             |
| On            | MAC                                | Local      | ▲ Туре                       | Name                  |                             | Pcb           | Soft  | Buffer      | U/Temp                  | Pps | Prot. | Status            |             |                                               | •                                   |             |
| 1             | BA80                               | BA80       | U010 MSERV                   |                       |                             | 6             | 10107 | 1536        | 11,9V                   | 0,0 | 11    | 3 🛠 🔳 🖻           |             |                                               |                                     |             |
| 2             | E                                  | E          | U068 MDOT-M18                |                       |                             | 1             | 11503 | 4096 2% (5) | 12,4V                   | 0,0 | 23    | I 🕻 🛠 🖉 💷 🖻       |             | Devid                                         | e monitor                           |             |
|               |                                    |            |                              |                       |                             |               |       |             |                         |     |       |                   |             |                                               | ¢°                                  |             |
|               |                                    |            |                              |                       |                             |               |       |             |                         |     |       |                   |             | Device of                                     | configuratio                        | on          |
|               |                                    |            |                              |                       |                             |               |       |             |                         |     |       |                   |             |                                               | 2                                   |             |
|               |                                    |            |                              |                       |                             |               |       |             |                         |     |       |                   |             | Device                                        | parameter                           | s           |
|               |                                    |            |                              |                       |                             |               |       |             |                         |     |       |                   |             |                                               | 0                                   |             |
|               |                                    |            |                              |                       |                             |               |       |             |                         |     |       |                   |             | Netwo                                         | ork monitor                         |             |
|               |                                    |            |                              |                       |                             |               |       |             |                         |     |       |                   |             |                                               | _                                   |             |
|               |                                    |            |                              |                       |                             |               |       |             |                         |     |       |                   |             |                                               | Q                                   |             |
|               |                                    |            |                              |                       |                             |               |       |             |                         |     |       |                   |             | Eind                                          | devices                             |             |
|               |                                    |            |                              |                       |                             |               |       |             |                         |     |       |                   |             |                                               |                                     |             |
|               |                                    |            |                              |                       |                             |               |       |             |                         |     |       |                   |             |                                               |                                     |             |
|               |                                    |            |                              |                       |                             |               |       |             |                         |     |       |                   |             | Debugger                                      |                                     |             |
|               |                                    |            |                              |                       |                             |               |       |             |                         |     |       |                   |             | Ampio Smarti<br>configurator<br>Interface rec | Home devic<br>ver. 5.0.0<br>ognized | .e<br>.3800 |
|               |                                    |            |                              |                       |                             |               |       |             |                         |     |       |                   |             |                                               |                                     |             |
|               |                                    |            |                              |                       |                             |               |       |             |                         |     |       |                   |             |                                               |                                     |             |
|               |                                    |            |                              |                       |                             |               |       |             |                         |     |       |                   |             |                                               |                                     |             |
|               | 19%                                | DCP.       | 2 SOET, 221 SNI, D20017DS    | (0.20kbps 1.0%   May  | 0.20kbps 1.0%)              |               |       | B Davies    | search complete         |     |       |                   |             |                                               | 0%                                  |             |
|               | 1 */0                              | PCB:       | 2 SOLI: 251 SIV: D3081/B2    | (0,50kbps 1,0%   Max: | 0,50KBps 1,0%)              |               |       | U Device    | search complete         | :a  |       |                   |             |                                               | 0%0                                 |             |

From the device configuration menu select the MRT module (here, a clock) and add a condition to the device:

| 🔥 Co                                                                                                    | Configuration window of actuating device – – X |              |                            |           |                |                                  |               |               |          |               |         |        |          |                                          |
|----------------------------------------------------------------------------------------------------|------------------------------------------------|--------------|----------------------------|-----------|----------------|----------------------------------|---------------|---------------|----------|---------------|---------|--------|----------|------------------------------------------|
| List of online devices: Device Configuration Type: 0021-MRT-85, MAC 004403, Search for devices: Search column: Device name V |                                                |              |                            |           |                |                                  |               |               |          |               |         |        |          |                                          |
| Jea                                                                                                    | cition devices                                 | •            |                            |           | Search column. | Device fiame                     |               |               |          |               |         |        |          |                                          |
| On                                                                                                    | MAC                                            | Local        | ▲ Type                     | Name      |                | Pcb                              | Soft          | Buffer        | U/Temp   | Pps           | Prot.   | Status |          |                                          |
| 1                                                                                                    | B378                                           | 1            | U010 MSERV (192.168.76.29) | domowy    |                | 7                                | 11034         | 16384         | 12,0V    | 5,3           | 23      |        |          |                                          |
| 2                                                                                                    | A4D3                                           | A4D3         | U021 MRT-8s                |           |                | 3                                | 10514         | 4096          | 11,7V    | 2,2           | 20      |        |          |                                          |
| 3                                                                                                    | 3306                                           | 3306         | U051 MDOT-M4+              |           |                | 6                                | 10243         | 1024          | 12,3V    | 0,3           | 21      |        |          |                                          |
| 4                                                                                                    | E                                              | E            | U068 MDOT-M18              |           |                | 1                                | 11503         | 4096          | 12,2V    | 1,0           | 23      |        |          |                                          |
|                                                                                                    |                                                |              |                            |           |                |                                  |               |               |          |               |         |        |          |                                          |
| List of                                                                                                    | conditions for                                 | device: MRT- | -8s, MAC 00A4D3            |           |                | ×                                | Add condition | from event    | ٩        | Add condition | on from | device | Re-edit: | dition                                   |
|                                                                                                    | 1                                              |              |                            |           |                |                                  |               |               |          |               |         |        | C Eun    | nction                                   |
| On                                                                                                    | MAC                                            | Туре         | Name                       | Condition |                |                                  |               |               | Function |               |         |        |          |                                          |
| <                                                                                                    | Download                                       | from dev     | A Send to device           | Ø? Pa     | rameters       | <ul> <li>Save to Sile</li> </ul> |               | nen from file |          |               |         | >      |          | Jp<br>own<br>est<br>elete<br>opy<br>aste |
|                                                                                                    |                                                | -            |                            |           | •              | Save to The                      |               |               |          |               |         |        |          |                                          |

Now go to the Clock tab, tick the Day/Night option and select Day from the drop-down menu. Then, confirm:

| The condition-MAC: 0000A4D3/LOC: 0000A4D3 ver: 5.0.0.3800                                 | ant to record to                                                |
|-------------------------------------------------------------------------------------------|-----------------------------------------------------------------|
| The definition of forcing information. Warning::: in this window, we only mark what we wa | Features                                                        |
| Real-time clock:         2000-00-00 Sunday 00:00 Night           Set with PC              | Type of logical operation:<br>(AND) all ~<br>Type of condition: |
| Month: = V November V<br>Day: = V24                                                       | Basic function V                                                |
| Day of week: = Wednesday<br>Day/Night: Day<br>Hour: = 11                                  |                                                                 |
| Minute: = 56                                                                              |                                                                 |
|                                                                                           |                                                                 |
|                                                                                           |                                                                 |
|                                                                                           | Cet names                                                       |
|                                                                                           | Save Names Accept Close                                         |

Next, go to the Brightness tab. You can regulate the colour/brightness by specifying values. In order to reduce the touch panel's brightness, set all the values to approximately 10.

| Device reaction-MAC: 0000000F/LOC: 0000000F ver: 5.0.0.3800 |             |             |             |            |            |       |              |              |                          |                 | ×       |   |
|-------------------------------------------------------------|-------------|-------------|-------------|------------|------------|-------|--------------|--------------|--------------------------|-----------------|---------|---|
| Definition of module working mode:                          |             |             |             |            |            |       |              |              |                          |                 |         | ^ |
| 🙃 Outputs 📘 Icon                                            | s 🕛 Blockad | de 🚺 Buzzer | 🥊 Highlight | 🎈 Statuses | Prightness | 🍨 LCD | Binary flags | F8 Lin. 8bit | flags <mark>F16</mark> L | in. 16bit flags | 📩 Event | s |
| Backlight                                                   |             |             |             |            |            |       |              |              |                          |                 |         |   |
|                                                             | Value<br>10 |             |             |            |            |       |              |              |                          |                 |         |   |
| Chabarra                                                    |             |             |             |            |            |       |              |              |                          |                 |         |   |
| Statuses                                                    | Value       |             |             |            |            |       |              |              |                          |                 |         |   |
|                                                             | 10          |             |             |            |            |       |              |              |                          |                 |         |   |
| LCD                                                         |             |             |             |            |            |       |              |              |                          |                 |         |   |
|                                                             | Value<br>10 |             |             |            |            |       |              |              |                          |                 |         |   |
|                                                             |             |             |             |            |            |       |              |              |                          |                 |         |   |
|                                                             |             |             |             |            |            |       |              |              |                          |                 |         |   |
|                                                             |             |             |             |            |            |       |              |              |                          |                 |         |   |
|                                                             |             |             |             |            |            |       |              |              |                          |                 |         |   |
|                                                             |             |             |             |            |            |       |              |              |                          |                 |         |   |
|                                                             |             |             |             |            |            |       |              |              |                          |                 |         |   |
|                                                             |             |             |             |            |            |       |              |              |                          |                 |         |   |
|                                                             |             |             |             |            |            |       |              |              |                          |                 |         |   |
|                                                             |             |             |             |            |            |       |              |              |                          |                 |         |   |
|                                                             |             |             |             |            |            |       |              |              |                          |                 |         |   |
|                                                             |             |             |             |            | Color      |       |              |              | Accept                   |                 |         |   |
|                                                             |             |             |             |            | 🔁 Get na   | ames  | Save mames   | ✓            | Ассерт                   |                 | 15C     |   |
|                                                             |             |             |             |            |            |       |              |              |                          |                 |         |   |

Click Accept and send the new list of conditions to the device.

Each morning, the brightness of your touch panel will be automatically adjusted.